XIII Jornadas Argentinas de Estudios de Población. Asociación de Estudios de Población de la Argentina, Salta, 2015.

# Herramientas GIS y webmapping para socializar datos del Censo de Población y Hogares Argentina 2010 a nivel de radio censal, parajes y localidades. Mapeo de la provincia de Salta. .

Rodrigo Javier Durán.

Cita:

Rodrigo Javier Durán (2015). *Herramientas GIS y webmapping para socializar datos del Censo de Población y Hogares Argentina 2010 a nivel de radio censal, parajes y localidades. Mapeo de la provincia de Salta. XIII Jornadas Argentinas de Estudios de Población. Asociación de Estudios de Población de la Argentina, Salta.* 

Dirección estable: https://www.aacademica.org/xiiijornadasaepa/35

ARK: https://n2t.net/ark:/13683/e7Bo/gYp

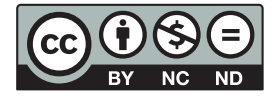

Esta obra está bajo una licencia de Creative Commons. Para ver una copia de esta licencia, visite https://creativecommons.org/licenses/by-nc-nd/4.0/deed.es.

Acta Académica es un proyecto académico sin fines de lucro enmarcado en la iniciativa de acceso abierto. Acta Académica fue creado para facilitar a investigadores de todo el mundo el compartir su producción académica. Para crear un perfil gratuitamente o acceder a otros trabajos visite: https://www.aacademica.org.

#### XII Jornadas Argentinas de Estudios de Población, Salta, 16-18 de septiembre de 2015

## Mapeo GIS y webmapping de resultados del Censo de Población y Hogares Argentina 2010 a nivel de radio censal, parajes y localidades, para la Provincia de Salta

Lic. Rodrigo Javier Durán INENCO-CONICET duran.cayon@gmail.com

#### Resumen

Los Sistemas de Información Geográficos (SIG) constituyen una novedosa herramienta para la organización, exposición y caracterización geoespacial de datos de diverso tipo, así mismo y debido a que presentan la posibilidad de un manejo integral de bases de datos, resultan sumamente útiles a la hora de facilitar el estudio de características sociales y demográficas de poblaciones humanas. Existen diversas plataformas para el manejo GIS, en particular el software QGIS se presenta como una alternativa gratuita, de acceso libre y de código abierto con la cual se pueden trabajar para visualizar los datos del Censo de Población y Hogares Argentina 2010. En la presente contribución se plantea como objetivo exponer una vía de análisis y exposición de las variables atendidas en el cuestionario básico definidos a partir del trabajo con los datos del Censo de Población y Hogares Argentina 2010 para la Provincia de Salta al nivel de Radio Censal, Localidades, Parajes, y Ejidos urbanos. Al mismo tiempo se propone la publicación de estos resultados en mapas web dinámicos, de uso intuitivo y que resulten gráficamente atractivos. Se trabajará con herramientas online de webmapping, tales como la provista de manera libre y gratuita por CartoDB, con las cuales se procederá a subir las diferentes capas generadas en a partir del GIS en servidores libres, con el fin de posibilitar la correcta visualización de los resultados del censo a nivel de radio censal, parajes, y localidades para la provincia de Salta. Se espera que la publicación de los datos del formulario básico del censo de población y hogares al nivel de radios de la provincia de Salta, sean de utilidad a investigaciones académicas sociales, geográficas y de otros tipos, como también que ayude a la formulación de políticas locales.

#### Introducción.

El Censo Nacional de Población y Hogares Argentina 2010 (CNPHA) constituye, por su amplia área de cobertura y niveles de precisión en el muestreo, una herramienta vital para el estudio sistemático de la dinámica demográfica de la República Argentina, la información contemplada en él puede funcionar como insumo para el desarrollo de investigaciones sociales y el planeamiento estratégico en la definición y aplicación de políticas en un amplio espectro jurisdiccional.

Si bien el Censo Nacional es habitualmente referido como una fuente de consulta para el desarrollo de los aspectos demográficos y su comparación en un nivel nacional, también puede ser consultado en los distintos niveles espaciales que lo componen. Actualmente y como producto de una abierta política de democratización de la información por parte del Instituto Nacional de Estadísticas y Censos (INDEC), las bases de datos del CNPHA se encuentran abiertas para su consulta en los niveles geográficos de Provincia y Departamento, como también en los niveles organizativos de Fracción y Radio Censal.

Los Sistemas de Información Geográficos (SIGs) resultan en una herramienta de exposición, organización y análisis de la información sumamente útil para el estudio del CNPHA y su vinculación con otras bases de datos de aspectos geográficos y humanos. Existen distintos softwares que funcionan como SIGs, durante el desarrollo de este trabajo se escogió trabajar con QGIS, una alternativa de código abierto, libre, gratuito y ampliamente desarrollado por una creciente comunidad de programadores de SIGs. Gracias a la liberación de las capas SIG de Radio y Fracción por parte del INDEC y su posterior procesamiento en QGIS, es que el presente aporte expone una vía para explotar el mínimo nivel de ordenamiento geográfico del CNPHA, el de Radio Censal, y a partir de allí exponer el proceso a seguir para la reconstrucción del nivel geográfico de "Localidad". A su vez, el estudio de los distintos Radios Censales y su comparación facilita la comprensión de la forma en que se comportan las diferentes variables definidas en el CNPHA, tanto hacia el interior de las localidades como en las áreas rurales, lo cual permite un mayor grado de precisión en el estudio de Departamentos de amplia extensión geográfica.

Así mismo y mediante el empleo de SIG, se ha trabajado no solo con los aspectos geográficos del CNPHA, sino que también se logró ampliar su alcance, a partir de la vinculación entre las bases de datos de Centros Poblados publicada por el Instituto Geográfico Nacional y CNPHA a nivel de Radio Censal, posibilitando una vía para el estudio de los distintos parajes rurales del país.

Presentación del problema, objetivos.

Actualmente el INDEC pone a disposición, de manera libre y gratuita, la consulta de la base de datos del formulario básico del CNPHA en los niveles de: radio, fracción, Departamento y Provincia. Si bien resulta sumamente útil poder realizar una consulta en el nivel de radio censal, no existe la posibilidad de visualizar consultas al nivel de Localidad y zonas rurales agrupadas para los distintos Departamentos. A su vez, la realización de consultas basadas en el nivel geográfico de radio censal imposibilita el acceso a la información de aquellas localidades que, siendo mas de una comparten el mismo radio.

Al mismo tiempo y en relación al manejo de las bases de datos del CNPHA vale aclarar que, si bien el nivel de Paraje no es contemplado en el CNPHA, resulta útil contar con un rango geográfico y jurisdiccional de estudio que contemple el interior de las zonas rurales y acerque al comportamiento de los valores medidos por el censo.

A partir de estas cuestiones es que, en esta comunicación, se espera poder desarrollar una vía para lograr los siguientes objetivos:

- Exponer una vía de trabajo para la construcción de capas SIGs al nivel de Localidades de Argentina, basado en las capas SIG de radios censales del CNPHA.

- Exponer una forma de definición parcial de los datos contemplados en el CNPHA al nivel de Paraje.
- Exponer una vía para la publicación web de mapas SIG basados en el trabajo del censo CNP-HA.

### Desarrollo

El trabajo con las capas SIG del CNPH exige la utilización de software especifico de manejo de datos y geográfico, teniendo eso en cuenta y a los fines de que las actividades realizadas como parte de este trabajo puedan ser reproducidas de manera irrestricta, es que se ha dispuesto la utilización de software libre y de código abierto. Por ello es que se ha optado por la utilización de QGIS y Libreoffice, así mismo, las peticiones de datos de la base de datos del CNPH fueron realizadas con el software REDATAM SP, la base de datos del CNPH y el software REDATAM SP fue entregada para el desarrollo de este trabajo por la Secretaría de Estadísticas de la Provincia de Salta.

A continuación se expondrá el proceso de trabajo realizado para la consecución de los objetivos planteados anteriormente

Objetivo 1. Construcción de capas SIG al nivel de Localidades

INDEC brinda de manera directa acceso a consultas relativas a las variables contenidas en el formulario básico del CNPH, las cuales tienen que ver con aspectos elementales que cubren las áreas demográfica, sociocultural, de vivienda, servicios públicos y relativos a usos tecnológicos y de comunicaciones.

A partir del trabajo con estas variables es posible definir indicadores que vinculen distintos aspectos desarrollados en el CNPH. Debido al espacio que demanda la exposición de todas las variables del cuestionario básico del CNPH, este trabajo hace hincapié en el desarrollo procesal y metodológico para el trabajo con SIG de la base de datos del CNPH, utilizando solamente las 4 variables relativas a aspectos económicos de la Provincia de Salta a manera de ejemplo. Vale aclarar que el trabajo de sistematización SIG de las variables del cuestionario básico del CNPH para la provincia de Salta puede ser consultado en <u>http://indicesalta.esy.es</u>, un espacio libre en donde previamente fueron subidos para la consulta pública.

A partir del trabajo con la publicación del CNPH en formato CDROM por INDEC, pueden vincularse en una misma petición los niveles de Radio Censal y Localidad. Para ello es necesario trabajar con PROCESS, un software estadístico libre que está contenido en el mismo cdrom, en la pestaña cruces, es posible definir un cruce entre radio y localidad para variables de población como por ejemplo "Sexo". En la versión web del CNPH puede realizarse la misma consulta accediendo en "Resultados Básicos" ... "Cruces"... "Múltiple" ... y luego en el cuadro de dialogo, seleccionando una variable como "Localidad" por "Sexo" el corte de área debe ser "radio censal" el área geográfica de destino, en este caso "Salta".

|                                        | Cuestionario básico Base de datos REDATAM                                                                                                    |
|----------------------------------------|----------------------------------------------------------------------------------------------------|
| ) Decumentación                        | Mültiple                                                                                                    |
| + Cula para el Usuario                 |                                                                                                    |
| · Resultation Minimu                   | Definir Parimetros                                                                                                    |
| + Frecuencies                          | Titulo de la Tabla                                                                                                    |
| Cruces (Procesos a nivel de Franción y | Seleccione una Verlabile: Ecro                                                                                                    |
| Departamento)                          | Por (Columna) Localidad                                                                                                    |
| Wviendas                               | Por (Control) (Ninguru)                                                                                                    |
| Fingeres<br>Reduction                  | Corte de Área Fudio Cornal                                                                                                    |
| MURDIN                                 | Opcianes de Porsentaje Absoluto                                                                                                    |
| + ExterNation                          | Area Geografica Sutu B Kotur                                                                                                    |
| + Conteos y Listas                     | Definición del Welverso Ituda la base 🔋 Construir Filtro                                                                                                    |
| > Análisis de Datos Cansales           |                                                                                                    |
| > Información General                  | 1                                                                                                    |
|                                        | Tipo de salida Table                                                                                                    |
|                                        | [pedar                                                                                                    |
|                                        | mestiliaitor socortandariandari mestiliaito a socortandariandari meson para ar<br>0.2012.0114Connutato de información estabilistica estabilistates menora para ar<br>Connutritoria social magnetización a social de la constante estabilistica establicada<br>Tagara aparticada para MC Internet Explorer y resolución EDUMID<br>INDEC - An Julio A. Roca 808, PB, C108TABB Custad Acidonas frames Anas, Agartína Talefordo 54.11.4345-8235<br>Posento for y SECURIDAD |

Imagen 1 Visor REDATAM SP

Al hacer esa petición el programa entregará una tabla en donde se leerán para cada área definida, los valores de la variable seleccionada, al mismo tiempo cada área vinculará una localidad. Así el número de área corresponde al numero de Radio Censal, mientras que el código de Localidad puede ser codificado a partir de la tabla de "Códigos Geográficos" puesta a disposición en el mismo sitio del CNPH.

|                                        | Cue                  | stionario básico                                                                                                    | / | Base de d<br>REDATA | atos<br>M  | R    |       |  |  |  |
|----------------------------------------|----------------------|----------------------------------------------------------------------------------------------------|---|---------------------|------------|------|-------|--|--|--|
| ) Becumentación                        | Mültiple             |                                                                                                    |   |                     |            |      |       |  |  |  |
| + Cula para el Usuarlo                 |                      |                                                                                                    |   |                     |            |      |       |  |  |  |
| • Revoltados Binicos                   | AREA # 440070508     |                                                                                                    |   | 43481               |            |      |       |  |  |  |
| Cruces (Procesos a nivel de Franción y | Localided            |                                                                                                    |   | Beau                | Verden     | ner. | Tetal |  |  |  |
| Departamental                          | ULEI BURELA<br>Total |                                                                                                    |   |                     | 510        | 500  | 1.070 |  |  |  |
| Viviendas<br>Progemi<br>Redución       | AREA # 660070205     |                                                                                                    |   | 43682               |            |      |       |  |  |  |
| Mültighe                               | Localidad            |                                                                                                    |   | Sexo                | Warden .   |      | Total |  |  |  |
| + Estadívicas                          | 20NA RURAL<br>Tatal  |                                                                                                    |   |                     | 215<br>285 | 109  | 204   |  |  |  |
| + Canteos y Listas                     | AREA # 660070303     |                                                                                                    |   | 43683               |            |      |       |  |  |  |
| > Análisis de Datos Censales           | Localided            |                                                                                                    |   | Seau                |            |      |       |  |  |  |
| + Información General                  | 1                    |                                                                                                    |   |                     |            |      |       |  |  |  |
|                                        |                      | WebMaeter sepontendependicides, meson, pendi<br>di 2000 2014 dei Hormodol - Alcaldata e estimate agresari<br>Communate alla Hormodol - Alcaldata e estimate agresari<br>Communate alla Hormodol - Alcaldata e estimate agresari<br>ROBE - As: Julo A. Ross KIE, PB, C1057AdB Coded Automma de Barros Area, Argentina Rekhme: 54 11 4043-9205<br>Process KIE, PB, C1057AdB Coded Automma de Barros Area, Argentina Rekhme: 54 11 4043-9205<br>Process KIE, PB, C1057AdB Coded Automma de Barros Area, Argentina Rekhme: 54 11 4043-9205<br>Process KIE, PB, C1057AdB Coded Automma de Barros Area, Argentina Rekhme: 54 11 4043-9205<br>Process KIE, PB, C1057AdB Coded Automma de Barros Area, Argentina Rekhme: 54 11 4043-9205<br>Process KIE, PB, C1057AdB Coded Automma de Barros Area, Argentina Rekhme: 54 11 4043-9205<br>Process KIE, PB, C1057AdB Coded Automma de Barros Area, Argentina Rekhme: 54 11 4043-9205<br>Process KIE, PB, C1057AdB Coded Automma de Barros Area, Argentina Rekhme: 54 11 4043-9205<br>Process KIE, PB, C1057AdB Coded Automma de Barros Area, Argentina Rekhme: 54 11 4043-9205<br>Process KIE, PB, C1057AdB Coded Automma de Barros Area, Argentina Rekhme: 54 11 4043-9205<br>Process KIE, PB, C1057AdB Coded Automma de Barros Area, Argentina Rekhme: 54 11 4043-9205<br>Process KIE, PB, C1057AdB Coded Automma de Barros Area, Argentina Rekhme: 54 11 4043-9205<br>Process Area Automma Area Automma Area Automma Area Automma Area Automma Area Automma Area Automma Area Automma Area Automma Area Automma Automma |   |                     |            |      |       |  |  |  |

Imagen 2. Identificando Localidades con Radios Censales

Debido a que la petición se realiza al nivel de Localidad, se podrá comprobar que existen radios en donde están contenidas dos o mas localidades, o como también sucede en algunos otros, puede reconocerse en un mismo radio la presencia de una zona rural y una localidad. Estas podrían ser denominadas zonas mixtas, o rural no disperso. No existen problemas para el trabajo de manera directa con los datos entregados en la tabla, mas allá del ordenamiento de la información en un procesador estadístico, al nivel de Localidad, aunque si existe una dificultad en la reconstrucción y visualización geográfica de las localidades a partir del trabajo con datos de Radios Censales. Esta eventualidad puede ser subsanada recurriendo a la base de datos de polígonos de "Ejidos Urbanos" y en ultima instancia la base de datos de puntos de "Localidades", ambas publicadas de manera libre por INDEC y disponibles para su descarga en el sitio web. La tabla entregada por REDATAM relaciona: un código de área perteneciente a un Radio Censal, el nombre de la Localidad, y los valores de la variable consultada. En aquellos casos en que la consulta remita a un radio en donde no existen localidades, la entrega será bajo la etiqueta "Zona Rural".

Trabajando con los filtros de datos de Libreoffice, disponible para su descarga gratuita en <u>https://</u> <u>es.libreoffice.org/descarga/libreoffice-nuevo/</u> pueden vincularse los nombres de localidades, con el código de área y la variable elegida en una misma linea.

A partir de allí también es posible identificar cuales son aquellas áreas, o radios censales, que cubren dos o mas localidades. Esto último es de suma importancia para el desarrollo de los polígonos de localidades en un mapa SIG. En el caso de Salta, existen 77 de aproximadamente 1300 radios en donde se ubica una zona rural junto con una localidad, y entre ellos 8 en los que se sitúan al menos dos localidades y una zona rural.

| E  | i • 🖴 • 🔜 🔅 | 2 2 2 2 2                    | * 🛋 🚆 🔍 🕻                              | t 🛓 🥱 (    | · 🛪 🗼 | i 🖉 🐻 🔕 💼 👘          | 8         |           |         |              |
|----|-------------|------------------------------|----------------------------------------|------------|-------|----------------------|-----------|-----------|---------|--------------|
| K  | And D       | 🖬 🕫 🖬 🖬                      |                                        | 🔲 (n) 🌙 🛰  | 201   | 6 DI (() • 🔟 • 📥 • 🕅 |           |           |         |              |
| 61 | , 🖬         | <i>f</i> <sub>2</sub> Σ = ×н |                                        |            |       |                      |           |           |         |              |
|    | A           |                              | e                                      | 0          |       |                      | 0         |           |         | 3            |
| 1  | Radio .     | Localidad [                  | <ul> <li>Varones</li> <li>M</li> </ul> | ujeres Tol | al 🗉  | Segundo loc          | Varones - | Mujeres 💿 | Total 💽 | lercer loc 🗉 |
| 2  | 660070205   | ZONA RURAL                   | 150                                    | 115        | 265   | APOLINARIO SARAVIA   | 311       | 287       | 596     |              |
|    | 660070303   | ZONA RURAL                   | 40                                     | 31         | 71    | LAS LAJITAS          | 356       | 326       | 682     |              |
| 4  | 660070407   | ZONA RURAL                   | 39                                     | 30         | 69    | JOAQUÍN V. GONZÁLEZ  | 122       | 131       | 253     |              |
| 5  | 660070408   | ZONA RURAL                   | 41                                     | 50         | 91    | JOAQUÍN V. GONZÁLEZ  | 551       | 626       | 1177    |              |
| 6  | 660070601   | ZONA RURAL                   | 150                                    | 112        | 262   | EL QUEBRACHAL        | 700       | 714       | 1416    | GAONA        |
| 7  | 660070606   | ZONA RURAL                   | 8                                      | 1          | 9     | TOLLOCHE             | 104       | 93        | 197     |              |
|    | 660070607   | ZONA RURAL                   | 75                                     | 62         | 137   | MACAPILLO            | 48        | 42        | 90      |              |
|    | 660140202   | ZONA RURAL                   | 1040                                   | 974        | 2014  | CACHI                | 253       | 256       | 508     |              |
| 30 | 660140203   | ZONA RURAL                   | 282                                    | 235        | 517   | CACHI                | 158       | 178       | 336     |              |
| 11 | 660210103   | ZONA RURAL                   | 22                                     | 17         | 39    | CAFAYATE             | 414       | 415       | 829     |              |
| 12 | 660210104   | ZONA RURAL                   | 107                                    | 87         | 194   | CAFAYATE             | 450       | 513       | 963     |              |
| 18 | 660210106   | ZONA RURAL                   | 9                                      | 7          | 16    | TOLOMBÓN             | 156       | 144       | 300     |              |
| 34 | 660280102   | ZONA RURAL                   | 6                                      | 6          | 12    | VILLA SAN LORENZO    | 107       | 111       | 218     |              |

Tabla 1. Radios que cubren dos o mas Localidades.

A partir de la tabla de códigos de áreas, suministrada por INDEC en el sitio web del CNPH, es posible etiquetar con un código de área el nombre de cada localidad, esto resulta sumamente útil

para el posterior procesamiento de los datos, tanto estadísticamente como también en su exposición geográfica vía el uso de un SIG.

En aquellos radios en donde se ubican al menos dos Localidades resulta útil revisar la base de datos de "Ejidos Urbanos" y la base de datos de "Localidades" como puntos geográficos. Para el caso de Salta, se han podido exportar 4 localidades con un espacio geográfico menor al de radio, los demás casos han sido exportados con el formato de puntos geográficos.

Es necesario también identificar aquellos casos en los que la Localidad está compuesta por mas de un radio censal, trabajando con LibreOffice se posibilita la construcción de los limites geográficos de la Localidad a partir de la suma o unión de los radios adyacentes que la conforman y delimitan.

| 86 | <u> </u>  | <i>fi</i> Σ = | APOLINARIO SARAVA |                             |     |         |    |         |          |               |                 |
|----|-----------|---------------|-------------------|-----------------------------|-----|---------|----|---------|----------|---------------|-----------------|
|    | A         |               |                   | c                           | _   | D       | -  | E       |          | 0             | н               |
| 1  | Radio 📼   | Localidad     |                   | <ul> <li>Varones</li> </ul> | •   | Mujeres | 01 | iotal 📼 | cod dpto | cod zon geo . | Departamentor - |
| 2  | 660070208 | APOLINAR      | IO SARAVIA        |                             | 444 | 4       | 34 | 878     | 66007    | 66007010      | Anta            |
| а  | 660070209 | APOLINAR      | IO SARAVIA        |                             | 423 | 3       | 62 | 785     | 66007    | 66007010      | Anta            |
| 4  | 660070210 | APOLINAR      | IO SARAVIA        |                             | 370 | 3       | 14 | 684     | 66007    | 66007010      | Anta            |
| 5  | 660070211 | APOLINAR      | IO SARAVIA        |                             | 552 | 4       | 79 | 1031    | 66007    | 66007010      | Anta            |
| 6  | 660070212 | APOLINAR      | IO SARAVIA        | 1                           | 569 | 5       | 02 | 1071    | 66007    | 66007010      | Anta            |
| 7  | 660070213 | APOLINAR      | IO SARAVIA        |                             | 423 | 4       | 02 | 825     | 66007    | 66007010      | Anta            |
| 8  | 660070214 | APOLINAR      | IO SARAVIA        |                             | 437 | 4       | 21 | 858     | 66007    | 66007010      | Anta            |
|    | 660070413 | CEIBALITO     | )                 |                             | 89  |         | 87 | 176     | 66007    | 66007020      | Anta            |
| 30 | 660070510 | CENTRO 2      | 5 DE JUNIO        |                             | 447 | 4       | 30 | 877     | 66007    | 66007030      | Anta            |
| 11 | 660070207 | CORONEL       | MOLLINEDO         |                             | 526 | 5       | 35 | 1061    | 66007    | 66007040      | Anta            |
| 12 | 660070414 | CORONEL       | OLLEROS           |                             | 223 | 2       | 09 | 432     | 66007    | 66007050      | Anta            |
| 13 | 660070617 | EL QUEBR      | ACHAL             |                             | 538 | 5       | 33 | 1071    | 66007    | 66007060      | Anta            |
| 34 | 660070618 | EL QUEBR      | ACHAL             |                             | 378 | 3       | 88 | 776     | 66007    | 66007060      | Anta            |
| 15 | 660070619 | EL QUEBR      | ACHAL             |                             | 510 | 5       | 46 | 1056    | 66007    | 66007060      | Anta            |
| 15 | 660070620 | EL QUEBR      | ACHAL             |                             | 382 | 4       | 13 | 795     | 66007    | 66007060      | Anta            |
| 17 | 660070621 | EL QUEBR      | ACHAL             |                             | 735 | e       | 87 | 1422    | 66007    | 66007060      | Anta            |
| 38 | 660070615 | GAONA         |                   |                             | 447 | 4       | 03 | 850     | 66007    | 66007070      | Anta            |
| 29 | 660070616 | GAONA         |                   |                             | 403 | 4       | 02 | 805     | 66007    | 66007070      | Anta            |
| 29 | 660070106 | GENERAL       | PIZARRO           |                             | 404 | 3       | 68 | 772     | 66007    | 66007080      | Anta            |

Tabla 2 Localidades que cubren mas de un Radio Censal

La creación GIS de la capa de localidades estará basada entonces en la capas de radios provista por INDEC. Esta capa GIS contiene como variables, códigos de radios (etiquetado como "link"), Topónimo, y valores de la variable población por sexo, hogares y totales.

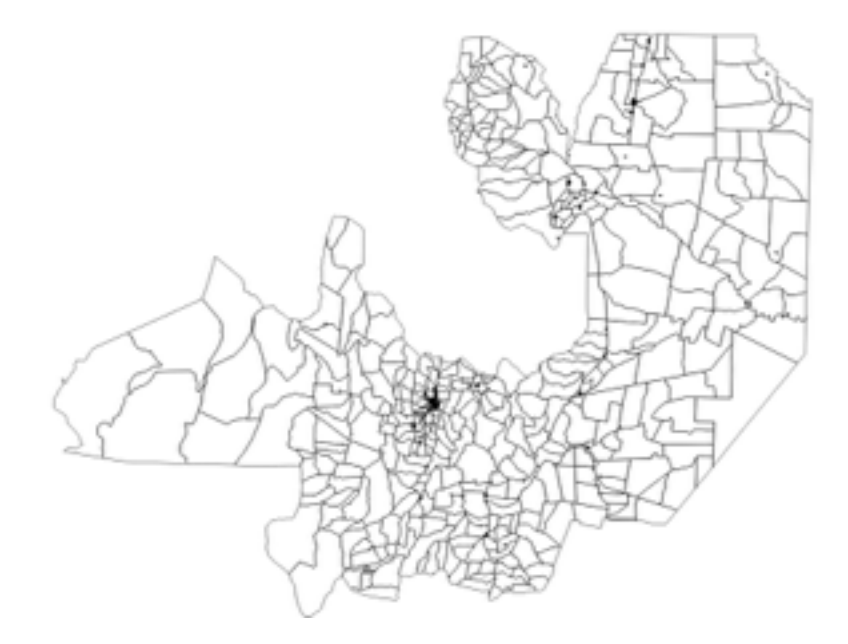

Imagen 3. Mapa de Radios Censales para Salta.

Ya disponiendo de los códigos de radios vinculados a los códigos de Localidades y sus nombres, resta utilizar QGIS para: seleccionar los radios de una misma localidad y unirlos posteriormente, en aquellos casos en que un solo radio comprenda totalmente a una localidad editar el archivo fuente y etiquetar con el código geográfico correspondiente definido por INDEC, visualizar, ca-tegorizar y presentar los valores de las variables consideradas.

Para seleccionar los códigos de radios que pertenecen a una misma localidad, utilizamos el comando "seleccionar objetos espaciales utilizando una expresión". La expresión que se puede utilizar para identificar N radios está expresada de la siguiente manera:

"link = (número de radio 1) OR link = (número de radio 2) OR link = (número de radio N)"

Una vez identificado los radios a editar, debe habilitarse la conmutación de ediciones de la capa haciendo clic derecho sobre la capa y marcando esa misma opción. Permitida la edición de la capa, para unir los distintos polígonos en uno es necesario utilizar el comando "Combinar Objetos Espaciales Seleccionados" en la pestaña "Edición". Esta operación debe repetirse tantas veces como localidades se presenten. De la misma manera se debe proceder para vincular zonas rurales que conforman un mismo Departamento.

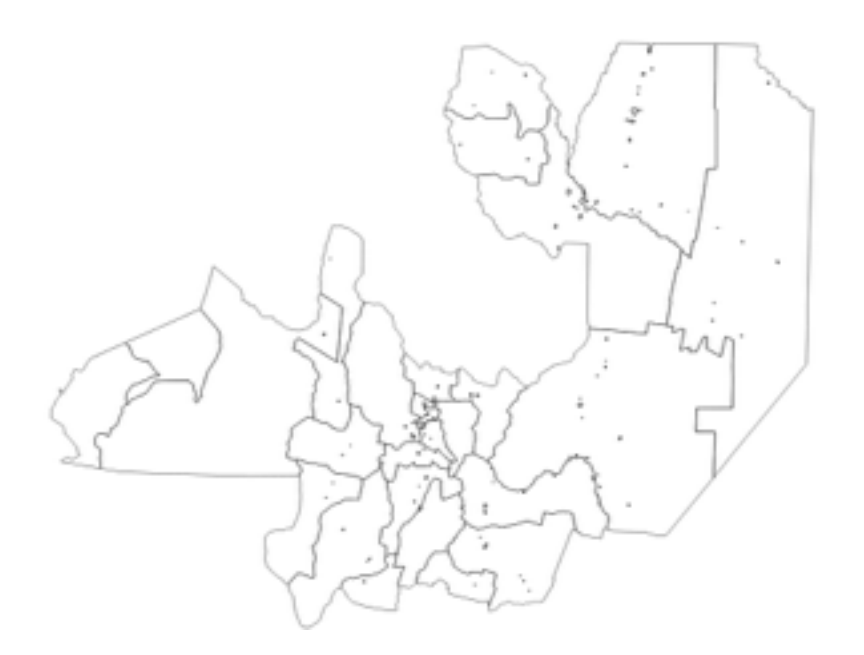

Imagen 4. Localidades y Areas Rurales determinadas a partir de Radios Censales.

Una vez definidos los polígonos de áreas rurales y localidades, es posible a partir de la petición a REDATAM, vincular la información contenida en las distintas tablas entregadas con los polígonos de localidades y zonas geográficas creados, para ello se puede trabajar con LibreOffice. Debido a que las tablas entregadas para una Provincia mantienen una distancia constante entre los lugares que ocupan las celdas que la conforman, la posición del nombre de las localidades será siempre la misma, de allí que ya editada una tabla, y agregándole el numero de localidad correspondiente a cada fila, es posible volver a utilizarla para todas las variables del censo que vayan a

ser analizadas. En el siguiente ejemplo se observa los valores de la variable condición de actividad para las distintas localidades de Salta con sus códigos geográficos.

|     | A                          |                        | 0          | 0        | 6     | 6              |
|-----|----------------------------|------------------------|------------|----------|-------|----------------|
| 362 | Localidad                  | Condición de actividad |            |          |       |                |
| 363 |                            | Ocupado                | Desocupado | Inactivo | Total | Cod Loc radios |
| 354 | ZONA RURAL                 | 3163                   | 81 81      | 2301     | 5545  | 6600799        |
| 255 | APOLINARIO SARAVIA         | 267                    | 1 71       | 1954     | 4699  | 66007010       |
| 358 | CEIBALITO                  | 3                      | 2          | 81       | 122   | 66007020       |
| 367 | CENTRO 25 DE JUNIO         | 13                     | 3          | 362      | 496   | 66007030       |
| 258 | CORONEL MOLLINEDO          | 33                     | 18         | 342      | 697   | 66007040       |
| 368 | CORONEL OLLEROS            | 8                      | 27         | 187      | 294   | 66007050       |
| 360 | EL QUEBRACHAL              | 203                    | 159        | 2187     | 4382  | 66007060       |
| 362 | GAONA                      | 512                    | 31         | 789      | 1332  | 66007070       |
| 362 | GENERAL PIZARRO            | 581                    | 10         | 448      | 1047  | 66007080       |
| 340 | JOAQUIN V. GONZALEZ        | 548                    | 319        | 5338     | 11144 | 66007090       |
| 364 | LAS LAJITAS                | 356                    | 138        | 2754     | 6454  | 66007100       |
| 365 | LUIS BURELA                | 29                     | 3          | 358      | 656   | 66007110       |
| 366 | MACAPILLO                  | 3                      |            | 22       | 56    | 66007120       |
| 367 | NUESTRA SENORA DE TALAVERA | 290                    | 39         | 512      | 841   | 66007130       |
| 368 | PIQUETE CABADO             | 390                    | 1 15       | 249      | 457   | 66007140       |
| 369 | RIO DEL VALLE              | 22                     | 27         | 259      | 510   | 66007150       |
| 310 | TOLLOCHE                   | 7                      | -          | 60       | 132   | 66007160       |
| 315 | ZONA RURAL                 | 151                    | 55         | 1186     | 2760  | 6601499        |
| 312 | CACHI                      | 111                    | 41         | 555      | 1713  | 66014010       |
| 312 | PAYOGASTA                  | 294                    | 9          | 132      | 339   | 66014020       |
| 374 | ZONA RURAL                 | 32                     | 1 11       | 250      | 587   | 6602199        |
| 315 | CAFAYATE                   | 573                    | 302        | 3399     | 9438  | 66021010       |
| 318 | TOLOMBON                   | 9                      | 3          | 100      | 200   | 66021020       |

Tabla 3 Variables del Censo para cada Localidad creada

Ya disponiendo de la tabla de datos con: el nombre de localidad, su código geográfico, y los valores de las variables a exponer, junto con el mapa de Localidades construido y editado con sus códigos geográficos, puede vincularse la tabla de datos y el mapa. Para ello debe exportarse la tabla de datos a QGIS, luego en "propiedades" de la capa de Localidades, se procede a vincular los códigos geográficos de las distintas capas a partir del comando "unión". Como resultado, en el ejemplo se visualiza un mapa de localidades y zonas rurales agrupadas con el porcentaje de personas desocupadas en relación al total.

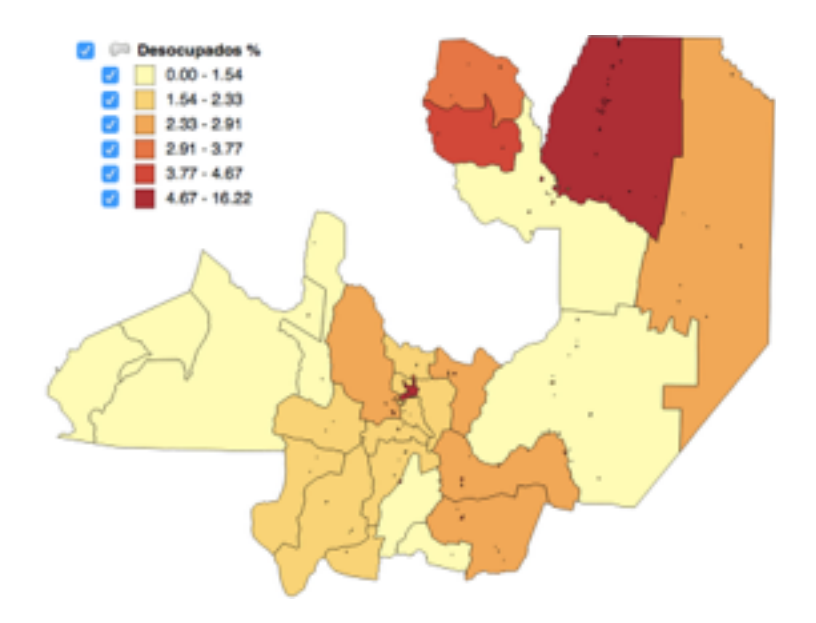

Imagen 5, 6, 7. Ilustración de valores de una variable al nivel para las Localidades creadas.

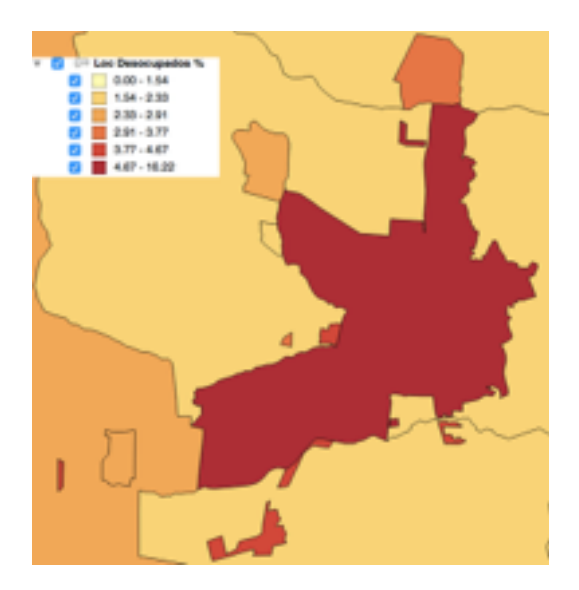

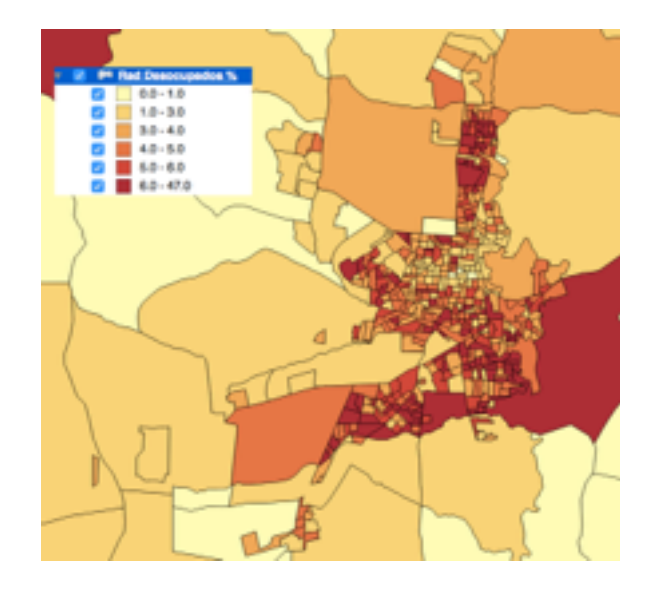

Trabajando con capas de radios puede visualizarse el comportamiento de la variable analizada hacia el interior de las localidades definidas. Como por ejemplo para la localidad Salta Capital:

Objetivo 2. Vinculando parajes con radios censales

A partir del trabajo con QGIS pueden ser vinculadas las capas de puntos de "Centros Poblados" Publicada en el sitio web del Instituto Geográfico Nacional <u>http://www.ign.gob.ar/sig</u> con radios censales.

Esta vinculación posibilita la definición de las variables del CNPH con las diferentes categorías de centros poblados, destacando entre ellas aquellas cuyo marco de población humana es menor al de Localidad, tales como "caserío" o "paraje".

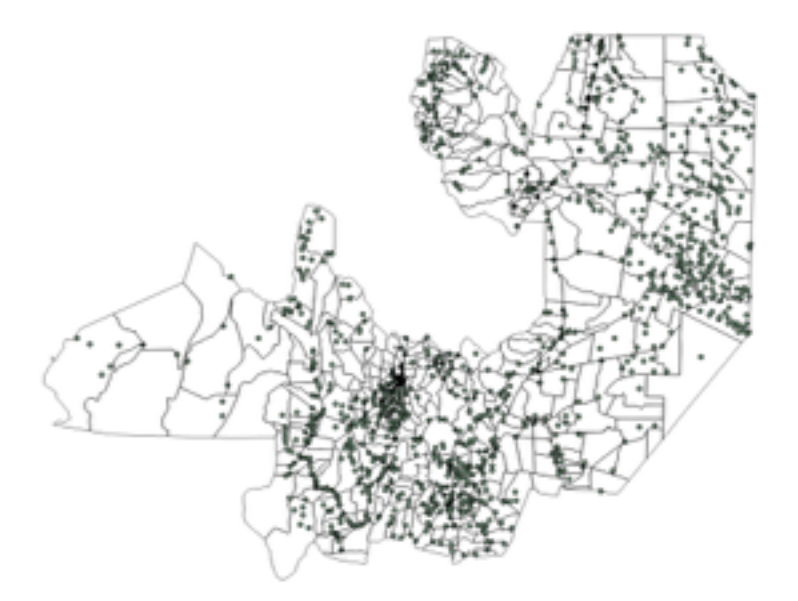

Imagen 8. Mapa de Radios Censales de Salta y Centros Poblados

Para ello se deben montar las capas de Radios Censales y Centros Poblados teniendo en cuenta que los SRC que conforman el sistema de coordenadas de ambas capas deben ser iguales. La unión entre los atributos de las capas se realizará según la siguiente ruta en QGIS: "Vectorial"> "Herramientas de gestión de datos"> "Unir atributos por localización". En la ventana que emerge se colocan las capas que se unirán, debe definirse como capa vectorial "objetivo" la capa de puntos y la de radios como "capa vectorial" marcando la opción "tomar atributos del primer objeto espacial localizado" al mismo tiempo que debe marcarse "mantener todos los registros".

|       | UNION      | NOMBRE      | TIPO      | PROVINCIA | DEPARTAMEN | PAG        | OBSERVACIO | HOUA   | FUENTE | toponime, i | link .    | <ul> <li>Intelpolti</li> </ul> | higares      |
|-------|------------|-------------|-----------|-----------|------------|------------|------------|--------|--------|-------------|-----------|--------------------------------|--------------|
| 202   | 5866000534 | LUIS BURELA | PUEBLO    | GALTA     | ANTA.      | APOENTINA  | AULL       | 2540-1 | KON .  | 291245      | 680070100 | 400.0000000                    | 83.00000000  |
| 542   | 5866000543 | LAS FLACAS  | PANAJE    | BALTA     | ANTs.      | ARGENTINA  | AULL       | 2563-1 | 10N    | 291246      | 660070104 | 143.0000000                    | 50.00000000  |
| 343   | 5866000544 | EL PERICOTE | CASERIO   | BALTA     | ANTs.      | ARGENTINA  | NULL       | 2545-1 | KIN .  | 291248      | 480070104 | 143.0000000                    | 50.00000000  |
| 544   | 5866000545 | CAMPO SA    | PANAJE    | BALTA     | ANTA.      | ARGENTINA  | AUL        | 2545-1 | ION    | 291245      | 660070104 | 143.0000000                    | 50.00000000  |
| 350   | 5866000551 | EL MANAART  | CASERIO   | BALTA     | ANTs.      | ARGENTINA  | NULL       | 25451  | IGN .  | 291254      | 660070105 | 285 2000000                    | 86.00000000  |
| 357   | 5866000558 | PALOAPIQUE  | CASERIO   | GALTA     | ANTA.      | ARGENTINA  | NULL       | 2545-1 | ION .  | 291254      | 660070105 | 285.0000000                    | ME-000000000 |
| 332   | 5866000533 | GENERAL P   | LOCALIDAD | BALTA     | ANTs.      | APIGENTINA | AUL        | 2565.1 | ION .  | 304294      | 660070107 | 832.0000000                    | 205.0000000  |
| 322   | 5866000523 | LA QUINTA   | CASERIO   | SALTA     | ANTA.      | ARGENTINA  | NULL       | 2545-1 | ION .  | 291260      | 680070201 | 334 2000000                    | 96.00000000  |
| 329   | 5866000530 | EL DOMADO   | PANAJE    | GALTA     | ANTs.      | ARGENTINA  | AUL        | 2545-1 | ION .  | 291264      | 660070202 | 178.0000000                    | 67.000000000 |
| 336   | 5866000537 | LAJUNTA     | PARALE    | BALTA     | ANTs.      | ARGENTINA  | NULL       | 2545-1 | IGN .  | 291264      | 660070202 | 178.0000000                    | 47.00000000  |
| 328   | 5866000529 | CORONEL     | LOCALIDAD | GALTA     | ANTA.      | ARGENTINA  | ESTACION   | 2540-1 | KON .  | 291268      | 660070209 | 19.00000000                    | 91.00000000  |
| 335   | 5866000536 | LAS PALMAS  | PANAJE    | BALTA     | ANTs.      | APOENTINA  | AULL       | 2565-1 | ION .  | 291260      | 660070204 | 429.0000000                    | 94.00000000  |
| 234   | 5866000525 | APOLINARI   | CLUBAD    | GALTA     | ANTA.      | ARGENTINA  | NULL       | 2545-1 | ION .  | 306792      | 660070205 | ME5.00000000                   | 209.0000000  |
| 345   | 5866000546 | BAN VICENTE | PANAJE    | BALTA     | ANTS.      | ARGENTINA  | AUL        | 2543-1 | ION .  | 306792      | 660070205 | 863.0000000                    | 209.0000000  |
| 323   | 5866000524 | RIO DEL VA  | LOCALIDAD | BALTA     | ANTS.      | ARGENTINA  | NULL       | 2545-1 | KIN .  | 291286      | 460070302 | 54.00000000                    | 22 00000000  |
| BHP I | 5866000518 | EL PUENTE   | PATAJE    | GALTA     | ANTA.      | ADGENTINA  | NULL       | 2540-1 | ION .  | 291287      | 660070004 | 113-0000000                    | 41.00000000  |
| 218   | 5866000519 | ZANJON      | PAULE     | BALTA     | ANTs.      | ARGENTINA  | AUL        | 25451  | IGN .  | 291287      | 660070304 | 113 2000000                    | 41.00000000  |
| 218   | 5866000520 | ANTA        | PARAJE    | GALTA     | ANTA.      | ARGENTINA  | NULL       | 2545-1 | ION .  | 291287      | 660070304 | 113.0000000                    | 41.00000000  |
| 315   | 5866000516 | EL PIQUETE  | CASEPIO   | BALTA     | ANTS.      | ARGENTINA  | AUL        | 2545-1 | 10N    | 291268      | 660070305 | 71.00000000                    | 28.00000000  |
| 316   | SMM0000517 | LAORUZ      | PARAJE    | BALTA     | ANTA.      | ARGENTINA  | NULL       | 2545-1 | ION .  | 291288      | 660070306 | 71.00000000                    | 28.00000000  |
| 324   | 5866000522 | POTNENUL    | PANAJE    | GALTA     | ANTA.      | ARGENTINA  | AUL        | 2545-1 | 10N    | 291288      | 660070305 | 71.00000000                    | 28.00000000  |
| 324   | 5866000525 | PILLERMO    | CABERIO   | BALTA     | ANTs.      | ARGENTINA  | NULL       | 25451  | IGN .  | 291288      | 660070305 | 71.00000000                    | 28.00000000  |
| 325   | 5866000526 | ALGARROGAL  | CASEPIO   | GALTA     | ANTA.      | ARGENTINA  | AUL        | 2540-1 | KON .  | 291288      | 460070305 | 71.00000000                    | 28.00000000  |
| 2006  | 5465000407 | EL REY      | CAMERIC   | BALTA     | ANTE       | ABOENTINA  | ALL        | 2546.0 | 10N    | 291278      | 460070306 | 13.00000000                    | 91.00000000  |

Tabla 4. Vinculación entre radios censales y Localidades.

El producto resultará en una capa de puntos geográficos, de centros poblados, pero con los atributos heredados a partir de la union con la capa de radios censales. Es decir que cada punto tendrá información del numero de radio en donde estaba situado, a partir de esta información es posible vincular el nombre del centro poblado con el numero de radio censal, en la columna "Link" de la imagen.

Trabajando con LibreOffice, se posibilita la edición de la tabla de datos de la capa recién creada, pudiendo extraerse los vínculos entre Paraje y Radio Censal, lo cual permite su utilización posterior como insumo en las tablas de datos de las variables del CNPH en un mapa de Radios Censales, es decir, se pueden crear las variables "nombre de centro poblado" y "tipo de centro poblado" y agregarlas a las tablas de datos que entrega REDATAM en el CNPH.

Objetivo 3. Publicación de los resultados en mapas web dinámicos.

Actualmente existen diversas formas de publicar mapas GIS en la red: desde la instalación manual de servidores dedicados hasta la automatización de la publicación, pasando por servicios de alojamiento pagos y gratuitos.

Si bien QGIS pone a servicio del público de manera publica y gratuita un espacio para la publicación y alojamiento directo de los mapas creados con la plataforma, muchas veces para usuarios Argentinos (como para aquellos que se encuentren a una larga distancia de sus servidores) este servicio resulta lento de implementar.

Una de las alternativas gratuitas de muy fácil manejo y de código abierto que están a disposición es la propuesta por CartoDb, una empresa española que se dedica a la publicación on line de mapas GIS, su diseño y análisis. Para poder subir los mapas web creados es conveniente crear una cuenta de usuario, no existen limites de visitas a los mapas el único limitante que se expone es el de un espacio de memoria (50 mbytes) que se brinda de manera gratuita y que resultan suficientes para la comunicación de las capas web basadas en los radios del CNPH.

Antes de subir la información al servidor, es conveniente crear un solo archivo de datos, en el que estén contenidas las variables del CNPH a exponer mediante el uso de mapas, esto es así ya que este archivo puede ser re utilizado continuamente para la visualización de las distintas capas a exponer, ahorrando memoria al no tener que subir continuamente un archivo de definición de polígonos al servidor.

CartoDb acepta archivos contenedores .zip en los cuales deben estar situados los distintos archivos que componen las capa del CNPH ya definidos en QGIS, ya subido el archivo .zip, CartoDb 15 los descomprime e interpreta automáticamente creando una tabla de datos en la que se visualizan los aspectos geométricos y las distintas variables que componen la capa.

| +  ininiosmenormujer Edit eveladata |                        |                        |                        |                    |                  | SATA VEW MAP VEW     |               |                     |                        |                        |                     | Edt - WRIALIZE |   |  |
|-------------------------------------|------------------------|------------------------|------------------------|--------------------|------------------|----------------------|---------------|---------------------|------------------------|------------------------|---------------------|----------------|---|--|
|                                     | carlodb_id +<br>number | the_geom 💼<br>prometry | clave_unic +<br>rumber | codige -<br>string | dpta =<br>string | traccion +<br>string | M =<br>string | indicade_1 + number | indicado_2 -<br>number | indicado_3 +<br>rumber | Indicado_4 + number | india<br>north | • |  |
|                                     | 1                      | Polygon                | 660560101              | nd .               | 056              | 01                   | 01            |                     | 60                     | 4                      | •                   | 32             | _ |  |
|                                     | 2                      | Polygon                | 600060102              | 140                | 056              | 01                   | 62            | 40                  | 54                     | •                      | 30                  | 311            |   |  |
|                                     | 0                      | Polygon                | 660560103              | ~1                 | 056              | 01                   | 00            | 50                  | 50                     | 4 - C                  | •                   | 294            |   |  |
|                                     | 4                      | Polygon                | 600360104              | ~                  | 056              | 01                   | 04            | *                   | 25                     | £                      | 26                  | 8              |   |  |
|                                     | 5                      | Polygon                | 660360105              | nut                | 056              | 01                   | 05            | 23                  | 42                     | •                      |                     | 292            |   |  |
|                                     | 6                      | Polygon                | 660560106              | nd .               | 056              | 01                   | 05            | 28                  | 42                     | 4                      | 82                  | 367            |   |  |
|                                     | 2                      | Polygon                | 660560107              | nat                | 056              | 01                   | 07            | 35                  | 36                     | 4                      | 67                  | 240            |   |  |

Imagen 9. Visor de datos geográficos de CartoDb

Una vez cargado los datos en la tabla, la visualización de las capas se realiza en un apartado dedicado a ello, allí se ponen a disposición del usuario herramientas de diseño y de organización visual de los datos. Una vez diseñado el mapa se publica inmediatamente la visualización, permitiendo la generación de código html para embeberla en cualquier sitio web o red social. En <u>indicesalta.esy.es</u> pueden consultarse las variables básicas del CNPH a nivel de radio censal para la Provincia de Salta. Como ejemplo se expone el mapa de la tasa de analfabetismo para los radios censales de la provincia de Salta.

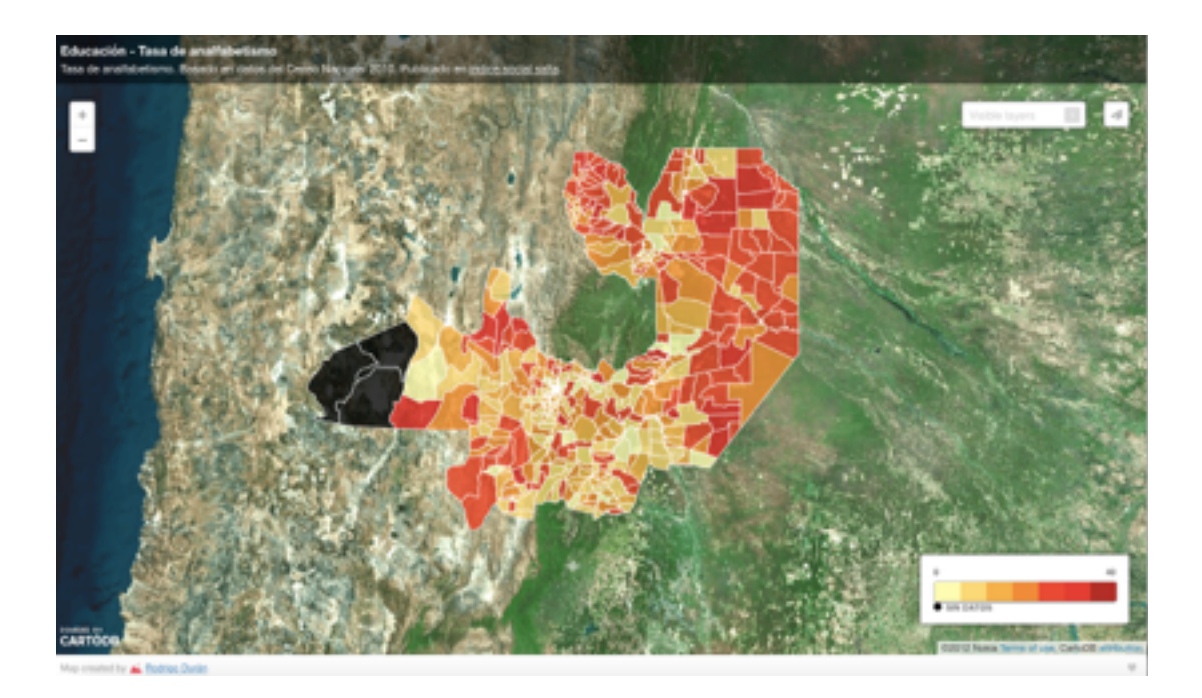

Imagen 10. Mapa de Analfabetismo basado en radios censales para Salta.

#### CONCLUSIONES

Se ha trabajado con la bases de datos del CNPH empleando para ello el software REDATAM SP y PROCESS, a disposición en el sitio web del INDEC, a los fines de definir, a partir del trabajo con tablas de datos, la relación entre Radios Censales y Localidades para la Provincia de Salta.

Utilizando QGIS se han vinculado las capas de radios publicadas por INDEC, con la bases de datos del CNPH. A su vez, también se ha reconstruido las Localidades de la Provincia de Salta a partir de la capa de Radios Censales. Se ha expuesto el proceso de construcción de la capa de localidades de Salta, ejemplificando con la variable "desocupados" definida en el CNPH tanto al nivel de Localidad como también al nivel de radio censal, comprobando las ventajas que ofrece al análisis el manejo de datos en SIG en la exposición del comportamiento de las variables hacia el interior de las localidades.

Se ha explicado una vía de análisis, a partir de los datos del CNPH, de las localidades y demás "centros poblados", a partir de la union entre la base de datos del CNPH y "centros poblados" publicada por el IGN. Esto se traduce en una mayor precisión en la definición y manejo de datos relativos a los aspectos demográficos y socio culturales de áreas dispersas del interior del país.

Por ultimo, se ha expuesto el proceso para la publicación web de los mapas diseñados, así mismo se han publicado al nivel de radio censal los datos del formulario básico del CNPH como en conjunto con los "centros poblados" para la Provincia de Salta. A su vez, se espera que este aporte sea de utilidad a la formulación de trabajos basados en las recientes publicaciones web del CNPH llevadas a cabo por INDEC.